## 1. Start NBB-rekenprogramma

Als je de bridgecomputer start zie je op het beginscherm al onze speelmomenten staan (zoals gewend).

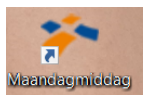

Dus voor de Maandagmiddag (zie plaatje) en voor de Maandagavond enz. Kies uiteraard het juiste programma voor jouw speelmoment.

Alle standaardinstellingen, zoals % bij invallen c.q. combipaar en dergelijke zijn door ons al ingevuld. Ook de email-instellingen staan er al in.

Je moet alleen wel nog voor jouw speelmoment de <u>competitie aanmaken</u>. Graag bij de namen het uniform intypen, zodat het ook netjes op de site komt.

## Dus by Dinsdagmiddag, ronde 1. Dinsdagmiddag, ronde 2; enz.

Ik neem aan dat je het NBB-programma inmiddels op je computer thuis hebt kunnen installeren.

- 1. Start het NBB-rekenprogramma.
- 2. Om back-up terug te zetten klik je op het NBB logo (links bovenaan het scherm).

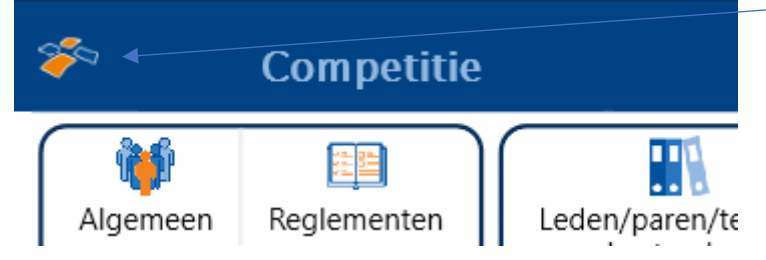

Je ziet dan dit scherm:

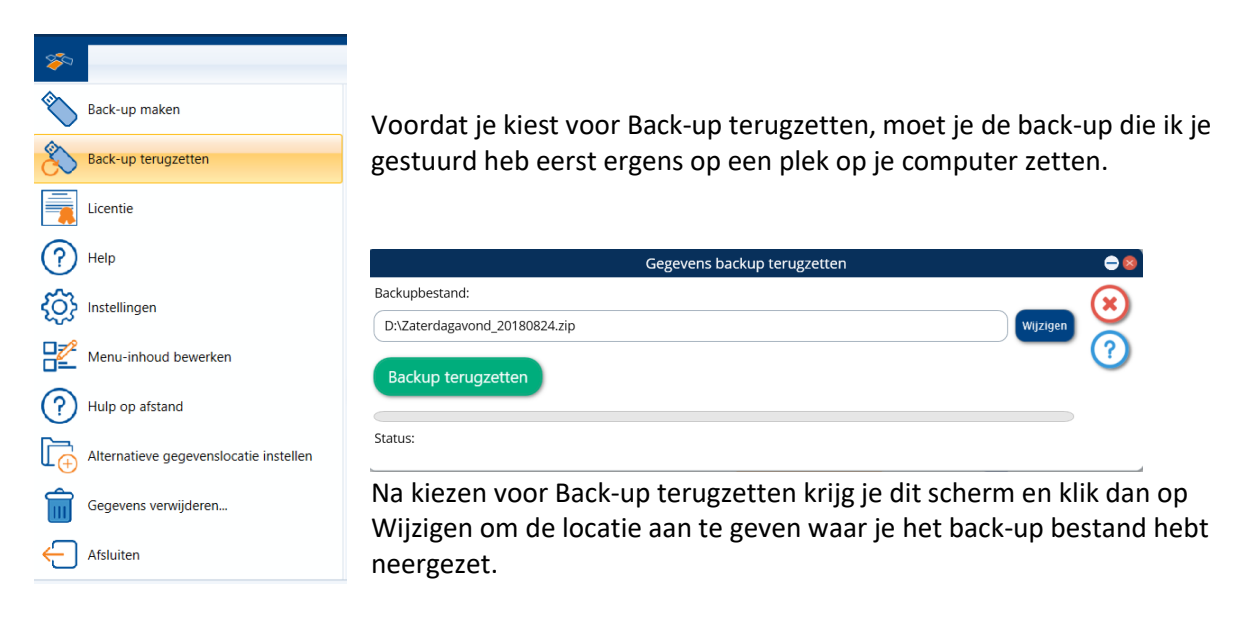

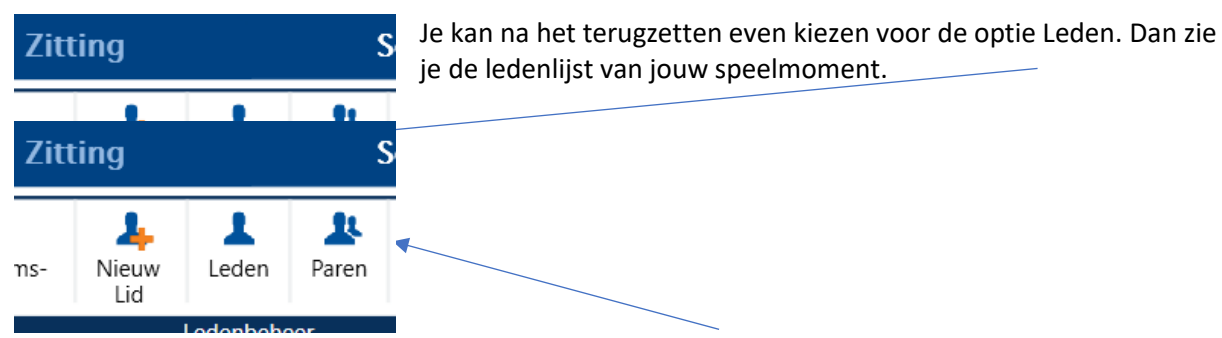

Nu moet je nog de paren gaan maken. Kies voor de optie paren en je krijgt de leden te zien in twee kolommen. De rest wijst zich dan vanzelf.

Als dat gedaan is sluit je dat scherm door rechts op het X te klikken.

Dan zal vanzelf het scherm voor de competitie te maken openen:

| Nieuwe zitting beginnen                      |                               | Nieuwe competitie aanmaken |                                  |                                |
|----------------------------------------------|-------------------------------|----------------------------|----------------------------------|--------------------------------|
| Nieuwe Nieuwe competitiezitting open zitting | Nieuwe<br>individuele zitting | Nieuwe<br>parencompetitie  | Nieuwe individuele<br>competitie | Nieuwe<br>viertallencompetitie |
| Parencompetities >                           |                               |                            |                                  |                                |
| Individuele competities                      |                               |                            |                                  |                                |
| Open Zittingen                               |                               |                            |                                  |                                |
| Viertallencompetities                        |                               |                            |                                  |                                |
|                                              |                               |                            |                                  |                                |
| Recente zittingen 🗸                          |                               |                            |                                  |                                |
|                                              |                               |                            |                                  |                                |
|                                              |                               |                            |                                  |                                |
|                                              |                               |                            |                                  |                                |
|                                              |                               |                            |                                  |                                |
|                                              |                               |                            |                                  |                                |

Dit wijst verder wel de weg, is qua opzet en begrippen gelijk aan de oude versie.

NB:

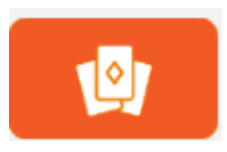

Door dit icoon te verschuiven (van links naar rechts, of andersom) kan je ook van scherm wisselen. Maar zoals gezegd als je op het X in een scherm drukt komt vanzelf het dan wenselijke scherm naar voren.

En: Er zit een uitgebreide handleiding in het NBB-rekenprogramma, klik op het ? in een scherm en je krijgt uitleg (nb het ? staat ook helemaal rechts op je scherm).

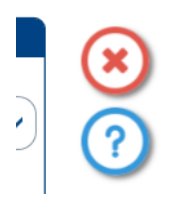